# روشهای انتخاب شیی در AutoCAD

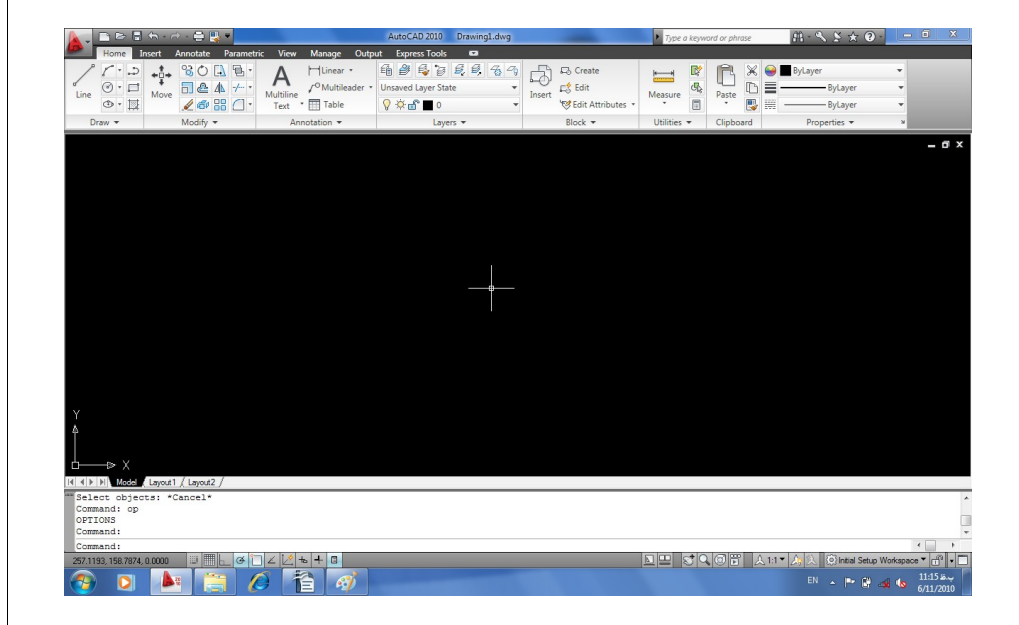

تمام این نوشته تحت مجوزهای BY و DN از مجموعه مجوزهای Creative Commons منتشر شده است. بصورت خلاصه این مجوزها به شما اجازه میدهند که از این نوشته استفاده کنید، آن را تکثیر کرده و با دوستان خود به اشتراک بگذارید و یا کپیهای آن را بفروشید. اما در هر صورت باید نام نویسنده اصلی حفظ گردد و اجازه تغییر دادن این نوشته را ندارید.

روشهای انتخاب شیبیء در

# AutoCAD 2010

ویرایش ۱.۰ احمد شریفپور

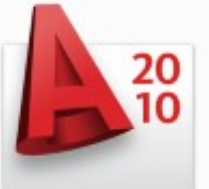

http://sharifpour.wordpress.com/download

برای دیدن لیست تمام روشهای انتخاب شـیی ممکـن در اتوکـد کـافی است در برابر پیغام select object یکی از دستورها نظیر erase و یا trim علامت «؟» را تایپ کنید. (توجه کنید در کل ایـن راهنمـا منظـور از تایپ یک عبارت، تایپ آن و سپس زدن کلید Enter است. همچنین در کلیه دستورات و زیر دستورات حروف بزرگ و کوچـک تفـاوتی بـا هـم ندارنـد.) اتوکد در شکلی همانند زیر فهرست تمام روشهای ممکن را نمایش میدهد:

|    | × | Command: _erase                                                                 | -   |   |
|----|---|---------------------------------------------------------------------------------|-----|---|
| ł  | • | Select objects: cad                                                             |     |   |
| li | Н | *Invalid selection*                                                             |     |   |
|    | : | Expects a point or                                                              |     |   |
|    | Ë | Window/Last/Crossing/BOX/ALL/Fence/WPolygon/CPolygon/Group/Add/Remove/Multiple/ | P 🗌 |   |
| 1  | 3 | revious/Undo/AUto/SIngle/SUbobject/Object                                       |     | ٣ |
| ľ, |   | Select objects:                                                                 | Þ.  |   |

همانگونه که در تصویر فوق دیده میشود برای انتخـاب شـیی در اتوکـد ۱۸ روش مختلف وجود دارد. البتـه برخـی از ایـن روشـها نظیـر AUto و ADD بصورت پیشفرض فعال هستند. در زیر این روشها به ترتیب آورده شدهاند.

#### ۱. Window (انتخاب پنجرهای)

در این شیوه پس از تایپ W در برابر پیغام Select objects شما به کمک ماوس کادری ترسیم میکنید. این کادر با خط پیوسـته و زمینه آبی رنگ ترسیم خواهد شد و تمام اشیاءِی که کاملاً درون کادر

قرار داشته باشند به مجموعه انتخاب شما افزوده خواهند شد

۲. Last (آخرین شیی)

با تایپ حرف L در برابر پیغام Select objects میتوانید آخرین شیی ترسیم شده را به مجموعه انتخاب خود اضافه کنید. دقت داشته باشید که آخرین شـیی ترسـیم شـده ممکـن اسـت لزومـاً در محدوده دید شما قرار نداشته باشد.

#### ۳. Crossing (انتخاب برخوردی)

در این شیوه پس از تایپ C در برابر پیغام Select objects همانند روش ۱ شما کادری را با ماوس ترسیم می کنید که این بار با خط چین و زمینه سبزرنگ ترسیم خواهد شد. در این حالت تمام اشیاءی که در داخل کادر قرار بگیرند یا با لبه کادر برخورد کنند به مجموعه انتخاب شما افزوده خواهند شد.

٤. BOX (جعبهای)

این حالت معمولا به شکل پیش فرض و توسط حالت Auto (بعدتر توضیح داده خواهد شد) فعال شده است. این شیوه را که درواقع ترکیبی از حالتهای انتخاب Crossing و Window است، میتوان با تایپ B در برابر پیغام Select object نیز فعال کرد. در این وضعیت اگر شما کادری از چپ به راست ترسیم کنید حالت Window و اگر کادری از راست به چپ ترسیم کنید حالت

# روشهای انتخاب شیی در AutoCAD

Crossing فعال خواهد شد. معدود استثناهای این وضعیت دستوراتی نظیر offset و divide یا measure هستند که در آنها انتخاب شیی تنها به صورت تکی یا Single امکانپذیر است. روش Single بعدتر توضیح داده خواهد شد.

۵. ALL (همه اشیاء)

با تایپ کلمه all در برابر پیغام Select objects شما میتوانید تمام اشیاء موجود در ترسیم (حتی اشیاءی که در لایههای خاموش قرار دارند و دیده نمیشوند) را انتخاب کنید. دقت کنید که این سیستم اشیاء لایههای قفل شده و یا منجمد شده را انتخاب نخواهد کرد.

Fence .۶ (خط انتخاب)

با تایپ F در برابر پیغام Select objects حالت Fence فعال شده و شما میتوانید با ترسیم یک سری خط (که به شـکل خـط چیـن نشان داده میشوند) کل اشیاءِی را که با این خطوط برخورد میکنند، انتخاب کنید.

γ. WPolygon(پنجرهای چندضلعی)

منطق انتخاب در این دستور هماننـد حـالت Window اسـت بـا ایـن تفاوت که کادر مورد نظر برای انتخاب اشیاءِ به جای مستطیل به شکل چندضـلعی خواهـد بـود. بـا تـایپ WP در برابـر پیغـام Select

Dbject شما میتوانید یک کادر چند ضلعی (هماننـد Window بـا خـط پیوسـته و پـس زمینـه آبـی) ترسـیم نماییـد و پـس زدن کلیـد Enter تمام اشیاءِی که کاملاً در داخل این کادر هستند به مجموعه انتخاب افزوده خواهند شد. توجه کنید که در هنگـام زدن Enter از محل فعلی ماوس صرف نظر میشود و تنها اولین نقطه کلیک شده به آخرین نقطه متصل خواهد شد.

۸. CPolygon (برخوردی چندضلعی)

این روش انتخاب نیز همانند روش Crossing است با این تفـاوت که کادر انتخاب به شکل چندضلعی خواهد بود. پس از تـایپ CP شـما کادر چندضلعی را ترسیم میکنید و تمام اشیاءِی کـه در داخـل کـادر باشند یا با آن برخورد کنند به مجموعه انتخاب اضافه خواهند شد.

۹. Group (گروهی)

در این روش شما میتوانید با تایپ G و سـپس وارد کـردن نـام یـک گروه کلیه اشیاءِ آن گروه را انتخاب نمایید.

.۱. Add (افزودن به مجموعه انتخاب \*از حالتهای پیش فرض\*)

زمانی که شما در حالت Remove objects (حالت بعدی) قرار داشته باشید برای بازگشت به حالت Select objects و اضافه کردن اشیاء جدید به مجموعه انتخاب میتوانید از تایپ A استفاده کنید. حالت Add از حالتهای پیشفرض اتوکد است یعنی بصورت

# روشهای انتخاب شیی در AutoCAD

عادی انتخاب شیی با پیغام Select objects آغاز میگردد. (دفف اشیاء) Remove (حذف اشیاء)

هرگاه بخواهیم اشیاءِی را از مجموعه انتخاب حذف نماییم میتوانیم با تایپ R پیغام Select objects را به Remove objects تبدیل کنیم. در این حالت در صورت استفاده از هـر یـک از روشهای انتخاب شیی، اشیاءِ انتخاب شده از مجموعه انتخـاب خـارج میشـوند. مثلاً تایپ R و سپس L آخرین شیی ترسیم شـده را از حـالت انتخـاب خارج می کند. درصورتیکه تعداد اشیاءِی که باید حـذف شـوند انـدک Shift میکند. درصورتیکه تعداد اشیاءِی که باید دخف شـوند انـدک اشیاءِ مورد نظر را از مجموعه انتخـاب خـارج کنیـد. فقـط بـه خـاطر اشیاءِ مورد نظر را از مجموعه انتخـاب خارج کنیـد. فقـط بـه خـاطر داشته باشید که در این حالت تنها امکـان اسـتفاده از حالتهـای تکـی یـا در خوردی یـا پنجـرهای را خواهیـد داشـت و سـایر حالتهـا غیـر فعـال

### Multiple .۱۲ (چندتایی)

از این روش بـرای انتخـاب در ترسـیمهای پیچیـده و شـلوغ اسـتفاده میشود. با تایپ M و فعال شدن این حالت انتخاب تنها با کلیک مستقیم روی شیی امکانپذیر خواهد بود و اشیاءِ انتخاب شـده بصـورت خـط چین در نخواهند آمد. شـما میتوانیـد از ایـن سیسـتم بـرای انتخـاب هاشورها و سطوح رنگی که ایجاد جلوههای ویژه انتخاب شـیی بـاعث

کندی عملیات میشود استفاده نمایید. توجه کنید که برای تمام کردن حالت Multiple باید از کلید Enter استفاده کنید.

#### Previous .۱۳ (مجموعه قبلی)

با تایپ P در برابر پیغام Select objects مجموعه اشیاءی که در دستور قبلی مورد استفاده قرار گرفتهاند (یا قبلاً توسط دستور select انتخاب شدهاند) برای استفاده در دستور فعلی دوباره انتخاب میشوند.

### Undo .۱٤ (بازگرداندن آخرین عملیات)

با تـایپ U در برابـر پیغـام Select objects اشـیاءِی کـه در آخرین درکت انتخاب شدهاند از حالت انتخاب خارج میشوند.

### ۵۷. AUto (اتوماتیک **\***از حالتهای پیش فرض\* )

در این حالت انتخاب کـه بصـورت پیشفـرض فعـال اسـت، بـا کلیـک مستقیم روی یک شیی، همان شیی انتخاب میشود و با کلیـک در یـک فضای خالی بصورت اتوماتیک حالت Box فعال میشود.

### SIngle ،۱۶ (تکی)

زمانی که برای انجام دستوری تنها یک بار انتخاب شیی لازم باشد میتوانید با تایپ SI در برابر پیغام Select object این حالت را فعال نمایید. در اینصورت پس از انتخاب اولیان مجموعه از اشیاء (حتی بدون زدن Enter) انتخاب شیی به پایان رسیده و شما به

مرحله بعدی دستور منتقل میشوید.

SUbobject.۱۷ (انتخاب اجزاء شیی)

با تایپ SU در برابر پیغام Select objects شما میتوانید اجزاء یک Solid سه بعدی (نظیر یالها و صفحات یک مکعب) را جداگانه انتخاب کنید. در این حالت اتو کد Solid را به عنوان یک شیی یکپارچه انتخاب نخواهد کرد.

Object.**۱۸** (انتخاب کل شیی)

اگر پس از فعال کردن حالت SUbobject و انتخاب قسمتهای مورد نظر از Solid لازم باشد که اشیاءی را نیز به صورت عادی انتخاب نمایید، با تایپ 0 در برابر پیغام Select objects به حالت عادی انتخاب شیی باز خواهید گشت.